# 第十四届环境毒理学与化学学会亚太国际会议 会议注册操作指南

BOAR

#### (一) 注册类型

1、SETAC会员:选择此类型需填写会员码,等待审核通过后,方可进行缴费,注册费为2400元。 2、SETAC会员-学生:选择此类型需填写会员码、上传学生证个人信息页(照片或扫描件),等待 审核通过后,方可进行缴费,注册费为1800元。

\*SETAC完整付费会员满一年,享有以上优惠价格,会员详情前往SETAC官网查询

3、非会员:选择此类型无需审核,可直接进行缴费,注册费为2600元/人。

4、**非会员-学生:**选择此类型需填上传学生证个人信息页(照片或扫描件),等待审核通过后,方可进行缴费,注册费为2000元/人。

\*7月31日前完成注册并缴费,享注册费优惠300元。

\*工作单位非中国大陆及港澳台地区嘉宾,请前往SETAC官网注册。

注: 请各位参会者认真选择请各位参会者认真选择注册类型, 一经缴费不可更改。

#### (二)参会注册方式

 本次会议官方网站(setac-ap2024.cnconf.com)是唯一国内注册网站。各位参会人员直接登 陆网站,按照网站提示的相关步骤完成参会注册
 2.扫描二维码参会注册:

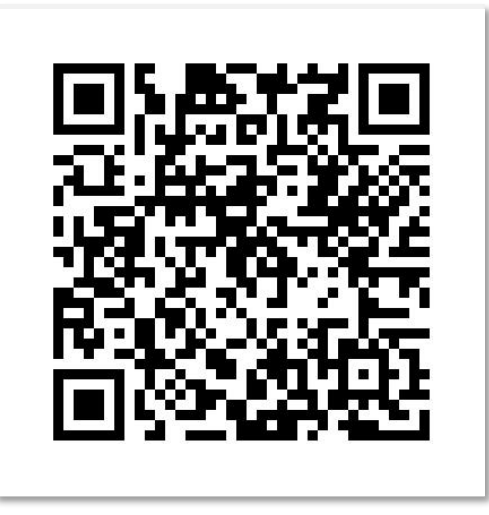

#### (三) 会务费缴纳

本次会议组委会授权中青旅罗根(天津)国际商务会展有限公司(以下简称"中青旅")为本次会议唯一会务执行单位,代表会议组委会完成本次会议财务管理等会务相关工作。本次会议注册费缴费途径如下:

1、**在线缴费:** 直接在官网首页点击"注册报名",按照对应流程完成参会注册缴费。组委会提供 "支付宝支付"在线缴费方式。

\*如在会后报销时需要提供公务卡支付凭证,请务必在支付宝付款方式中绑定公务卡。

2、**对公转账:**完成参会注册后,将注册费对公转账至会务执行单位,同时在个人中心上传对公支 付凭证。对公支付收款单位信息如下:

- 账户名称:中青旅罗根 (天津) 国际商务会展有限公司
- 开户银行: 交通银行天津南京路支行
- 银行账户: 120066184018150046646
- 开户银行联行号: 301110000391

\*汇款时务必添加备注:SETAC-AP2024会务费+参会人姓名,汇款完成后请上传底单或汇款截图 等待审核!

#### (四) 摘要投稿

直接在官网首页点击"摘要投稿",前往SETAC官网登陆并完成摘要提交。截止日期为6月30日。 \*提交摘要须为全英文版本

#### (五) 会务费发票领取

1、本次年会提供增值税普通电子发票。

2、参会代表参会注册时,需要提供开具发票的单位/个人相关发票信息(必填项)。缴费成功后, 组委会于会议结束后10个工作日内,发送电子发票到参会代表注册的电子邮箱,自行下载打印回各 自单位报销。

3、本次会议结束后两周周, 您仍未收到发票, 请联系组委会办理。

\* 组委会将提供承办单位(南开大学)委托中青旅开展会务活动的证明材料(详见官网注册须知), 以方便报销使用。

汇款及网站注册遇到问题请联系: 徐雅楠 022-59066195

#### > 会议官网手机端注册流程

### 扫码或点击链接进入网站首页 ↓ 点击注册报名,填写手机号密码登录 (首次使用需要注册)

**温馨提示:** 注册时请认真填写个人信息,后续注册、 签到及发票开票均以注册信息为准。

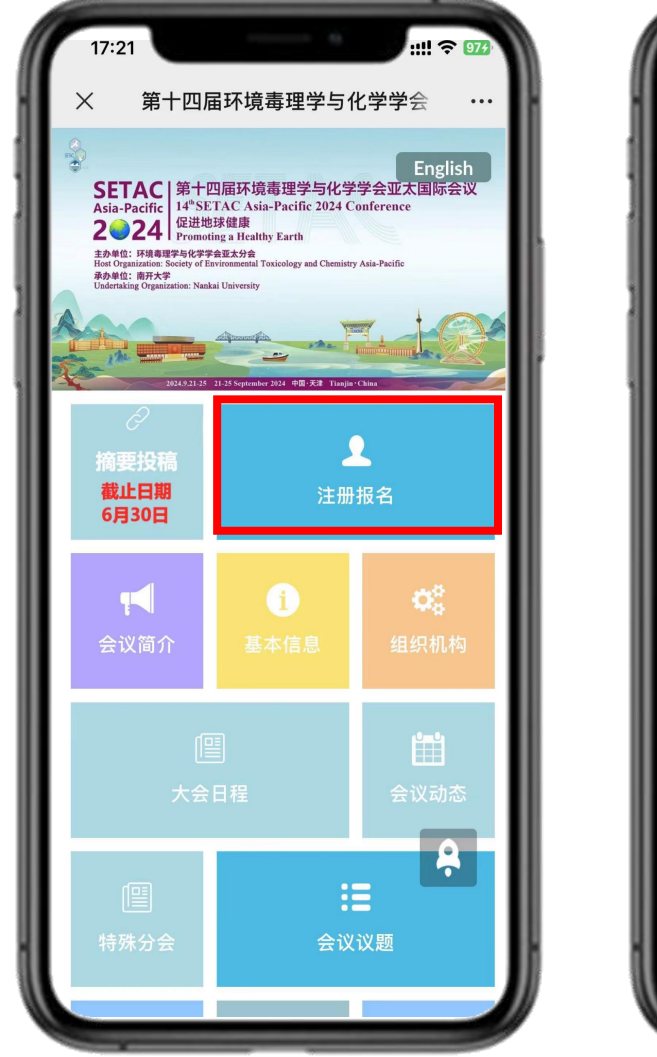

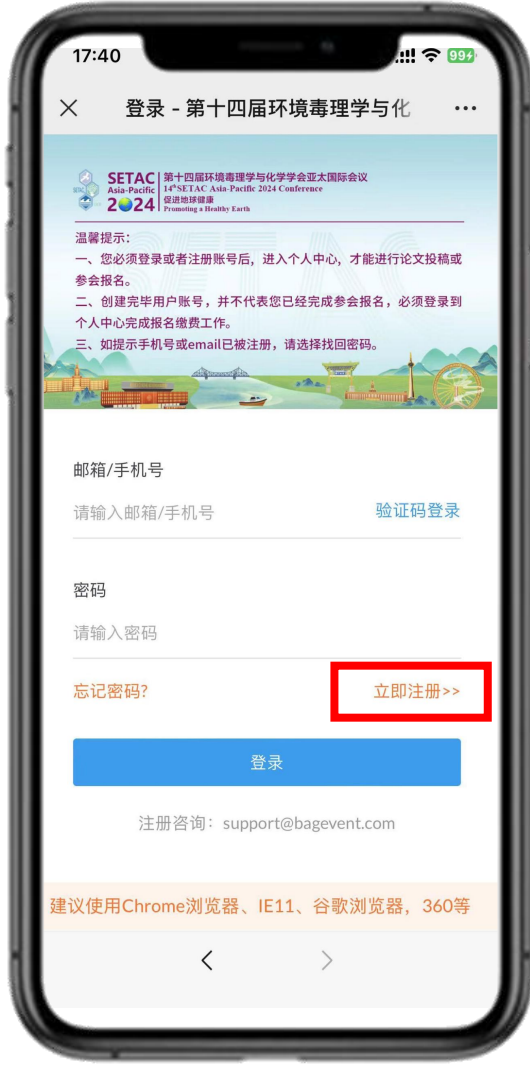

#### > 会议官网手机端注册流程

注册登录后点击"注册缴费",选择符合的注册类型,填写完整、正确的个人信息、上传注册所需凭证、 发票信息,点击"保存信息"后等待组委会审核。

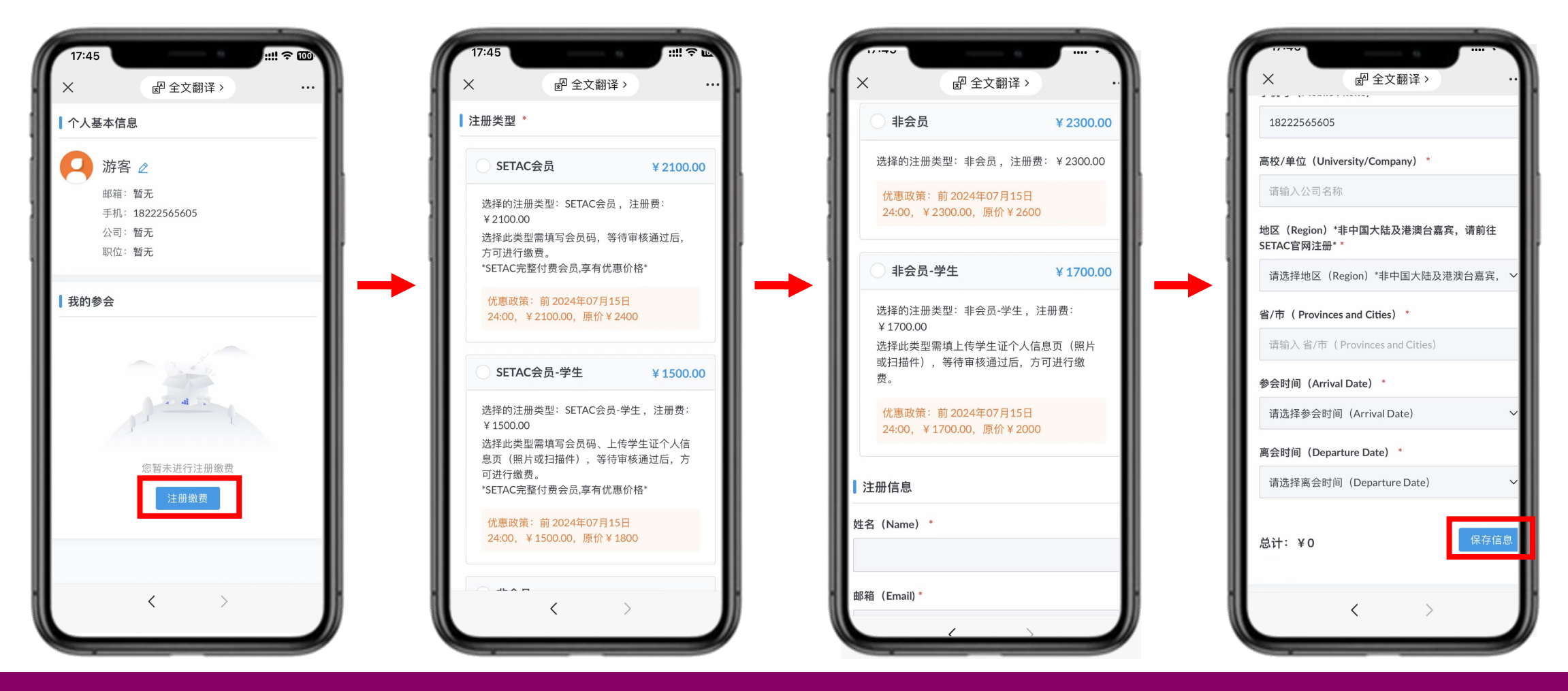

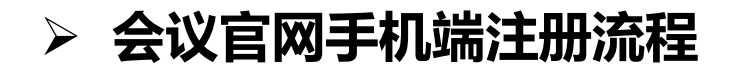

组委会审核通过后,即可在个人中心下方点击"去付款",付款时可选择"在线支付平台"支付宝进行支付,或选择"线下支付"银行转账后上传底单或汇款截图并等待审核。

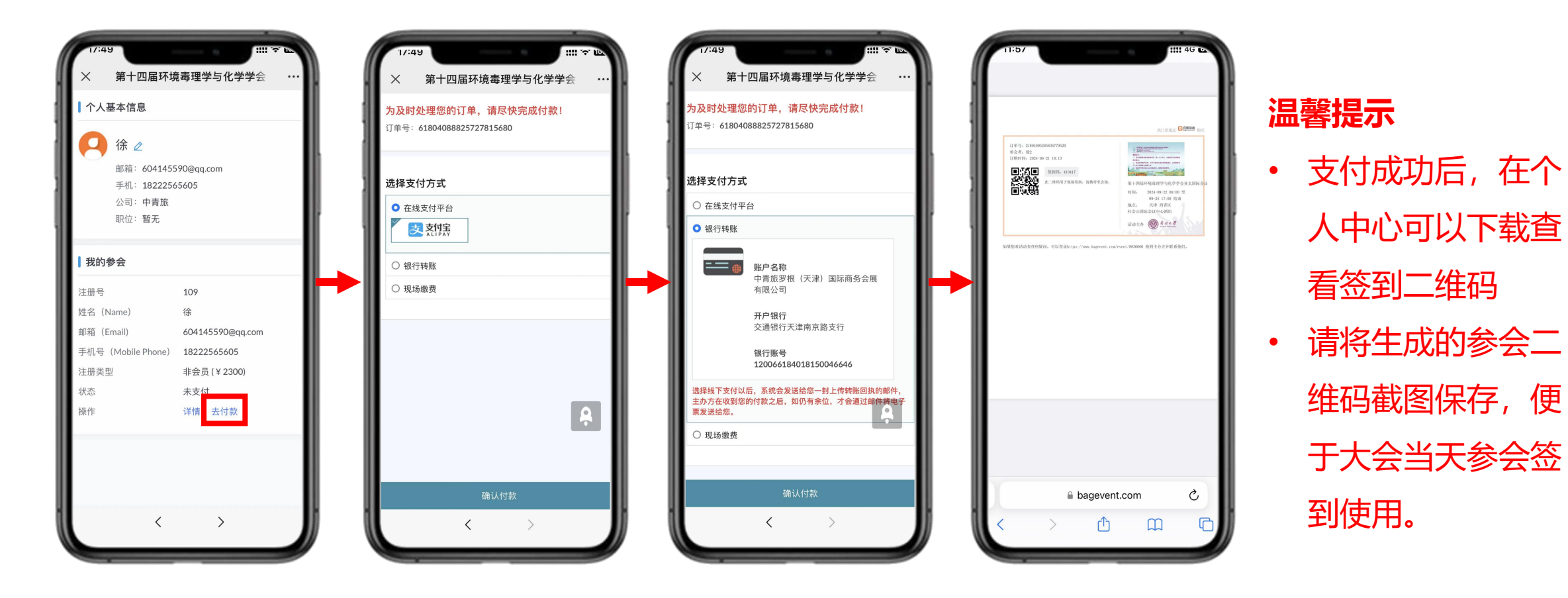

#### ≻ 会议官网PC端注册流程

#### PC端点击网站链接,进入会议官网,点击"注册报名"

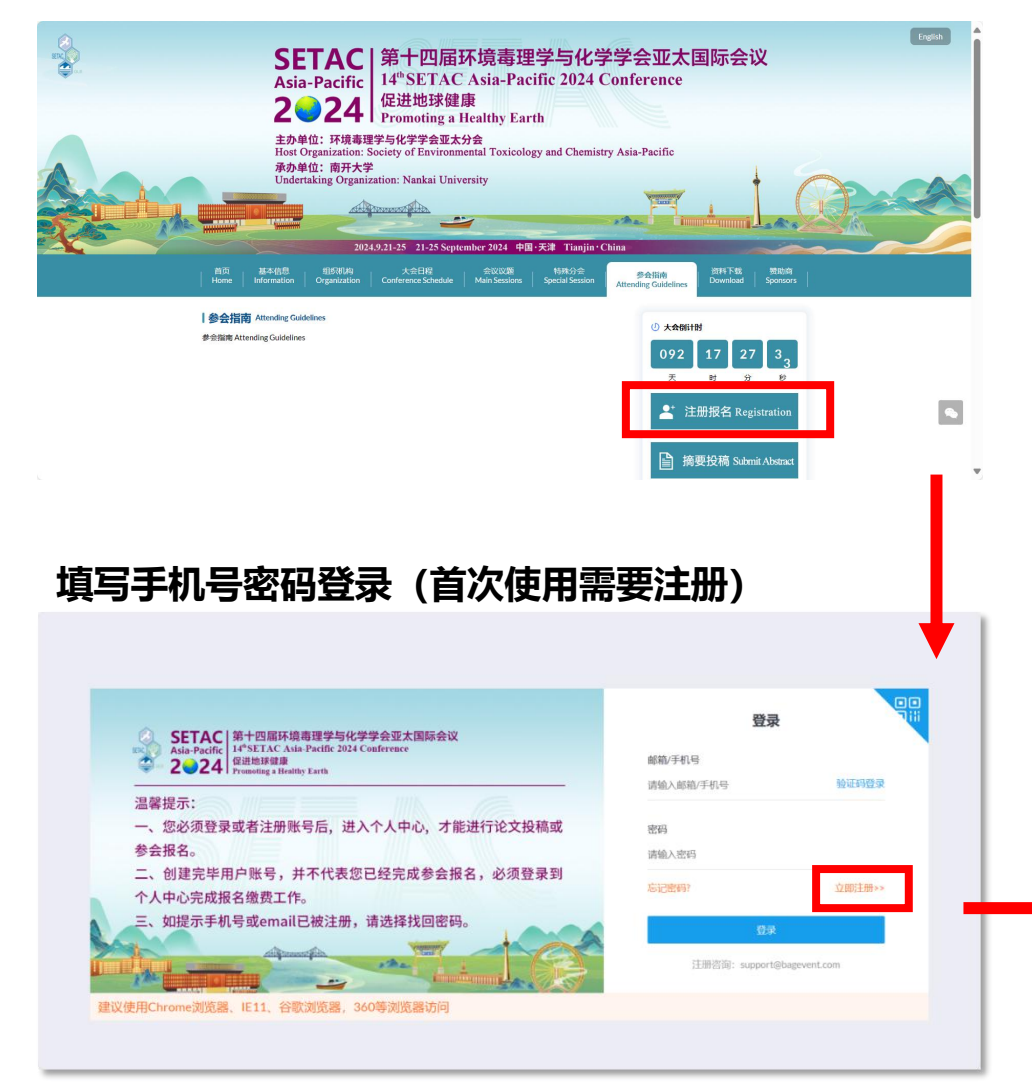

#### 选择自己对应的注册类型,并填写准确的个人注册信息,

#### 点击"保存信息"后等待组委会审核。

| 8十四唐环境毒理学与化学学会业太国                     | 第十四届环境毒理学与化学学会亚太国际会议                                                                                                    | 大会倒计时: 92天             |
|---------------------------------------|----------------------------------------------------------------------------------------------------|------------------------|
| 金中心 > 注册優费                            | 参会中心 > 注册徽费                                                                                                    |                        |
| 1 注册卷型 *                              | 17627810496                                                                                                    |                        |
| The second second                     | 高校/单位 (University/Company) *                                                                                                    |                        |
| ○ SETAC会员                             | 请输入公司名称                                                                                                    |                        |
| 选择的注册类型:SETAC会员,注<br>选择此类型需填写会员码,等待审  | E 地区 (Region) "非中國大陆及港澳台嘉宾,请前往SETAC 官网注册"。                                                                                                    |                        |
| *SETAC完整付费会员。享有优惠价格                   | 请选择地区(Region)"非中国大陆及港澳台嘉宾,请前往SETAC官网注册"                                                                                                    |                        |
| 优惠政策: 前2024年07月31日3                   | 2 省/市(Provinces and Cities)*                                                                                                    |                        |
|                                       | 请输入 窗/市 (Provinces and Cities)                                                                                                    |                        |
| SETAC会员-学生                            | 参会时间(Arrival Date)*                                                                                                    |                        |
| 选择的注册类型:SETAC会员·学生<br>选择此类型需填写会员码、上传学 | É 请选择参会时间(Arrival Date) ~                                                                                                    |                        |
| 方可进行敬费。<br>*SETAC完整付费会员.享有优惠价         | a会时间(Departure Date)*                                                                                                    |                        |
| 优惠政策: 前 2024年07月31日 2                 | a 请选择高会时间(Departure Date) V                                                                                                    |                        |
| 非会员                                   | 总计:¥0 保存信息                                                                                                    |                        |
|                                       |                                                                                                    |                        |
| 选择的注册类型:非安贝,注册表                       |                                                                                                    | T                      |
|                                       | <b>1心后,点击"注册缴费"</b>                                                                                                    | 大命概计 92天 🔼 17627810496 |
| 个人中心 个人中心                             |                                                                                                    |                        |
|                                       | 水值自                                                                                                    |                        |
| 注册做费                                  | P18/0                                                                                                    |                        |
|                                       | 游客 ∠                                                                                                    |                        |
|                                       | 邮箱: 智无 手机: 17627810496                                                                                                    |                        |
|                                       | 公司: 智无 彩位: 智无                                                                                                    |                        |
| 日報的會會                                 |                                                                                                    |                        |
|                                       | te de la constanción de la constanción de                                                                                                    |                        |
|                                       | θ.                                                                                                    |                        |
|                                       | •                                                                                                    |                        |
|                                       |                                                                                                    |                        |
|                                       | e Contraction of the second second se |                        |
|                                       | ▲<br>2011年月日日日前の<br>日本日日日日前の<br>日本日日日日前の                                                                                                    |                        |
|                                       |                                                                                                    |                        |
| P 1834                                |                                                                                                    |                        |

> 会议官网PC端注册流程

#### 组委会审核通过后,登录个人中心点击"去付款"

| <b>第会议网站</b><br>人中心<br>急中心<br>- <b>地教</b> 界 | 第十四屆环境希證学与化学学会堂太国际会议<br>⇒S中心→ 注册相合<br>您的参会订单尚未付款,请尽快付款<br>¥ 2300<br><u>Кних</u>          | 大会986191: 92天 <table-cell> 17627810496</table-cell> |                                                                                                   | ALEXT25 72.37.54 years 72.0 4年 A 3 Taujar Chair<br>力及約以最初的7年、前年快先成付款1<br>订年年、6月80499528651897101056<br>品灯会振 ¥ 2300.0<br>選擇交付方式 |  |  |
|---------------------------------------------|------------------------------------------------------------------------------------------|-----------------------------------------------------|---------------------------------------------------------------------------------------------------|----------------------------------------------------------------------------------------------------|--|--|
|                                             | 【注册信息                                                                                    | 传改注册信息                                              | 应付金额: ¥2300.0                                                                                     | <ul> <li>○ 在延史対平台</li> <li>● 銀行秘密</li> </ul>                                                                                   |  |  |
|                                             | 注册号 548 注册号 548 注册号型 32-64 注册号型 32-64 24 25 25 25 25 25 25 25 25 25 25 25 25 25          |                                                     | 通择支付方式<br>● 在述交対平合<br>■ 2015年6<br>■ 2015年6                                                        |                                                                                                    |  |  |
| 4                                           | 総市(Provinces and Cities) J建和学校<br>参会の同(Verival Date) 9月21日<br>商会时间(Departure Date) 9月26日 |                                                     | <ul> <li>              日初時度             日         </li> <li>             取締務費         </li> </ul> | @U.495X                                                                                                    |  |  |

付款时可选择"在线支付平台"支付宝进行支付, 或选择"线下

支付"银行转账后上传底单或汇款截图并等待审核。

#### 支付成功后再次点击登录个人中心即为已付款, 点击"下载电子票" 获得参会二维码。

| ☆ 返回会议网站               | 第十四届环境毒理学与化学学会亚太国际会议                                                        |       |                  |             | 大会倒计       | 时: 17天 🛛 🧛 135:          |                        |                                                                                                    |                                              |    |                                                        |
|------------------------|-----------------------------------------------------------------------------|-------|------------------|-------------|------------|--------------------------|------------------------|----------------------------------------------------------------------------------------------------|----------------------------------------------|----|--------------------------------------------------------|
| <b>民</b> 个人中心          | - 今人中心                                                                      |       |                  |             |            |                          | 此门票通过 🖸 鹰              |                                                                                                    |                                              |    |                                                        |
| 图 参会中心<br>注册做费<br>酒店预订 | 【注册信息<br>test1 2<br>邮節: 214839378@qq.com 手机: 13512805097<br>公司: 中両補紙 职位: 部元 |       |                  |             |            | 日日時に開催に公众号<br>入記書が必須会び通知 |                        | 订单号: 21804095285836779520<br>参会者: 徐2<br>订购时间: 2024-06-21 18:13<br>④ ● ● ● ● ● ● ● ● ● ● ● ● ● ● ● ● ● ● ● | 第2021日本市内市市市市市市市市市市市市市市市市市市市市市市市市市市市市市市市市市市市 |    |                                                        |
|                        | 我的参会                                                                        |       |                  |             |            |                          |                        | _                                                                                                    |                                              | 93 | 时间: 2024-09-22 08:00 至<br>09-25 17:00 结束<br>地占, 天速 西普区 |
|                        | 注册号                                                                         | 姓名    | 邮箱               | 手机          | 注册类型       | 状态                       | 操作                     |                                                                                                    |                                              |    | 社会山国际会议中心酒店                                            |
|                        | 100                                                                         | test1 | 214839378@qq.com | 13512805097 | 测试票 (¥0.1) | 已支付                      | 诗 <mark>新 下载电子票</mark> | -                                                                                                    |                                              |    | 活动主办 🛞 <sup>克</sup> 司夫夏<br>Induit Starmer              |

> 线下汇款缴费流程

#### 注册缴费时,若选择线下缴费方式,则根据官网指定的 支付账号进行汇款,并点击"确认付款"。

#### Undertaking Organization: Nankai University 第十四届环境毒理学与化学学会亚太国际会议 大会倒计时: 92天 2 微信用户 参会中心 > 注册缴费 dember 2024 - #28 - #28 1 为及时处理您的订单,请尽快完成付款! 您的参会订单尚未付款,请尽快完成线下转账 订单号: 61804095286189101056 度付金額: ¥2300.0 ¥2300 转为线上付款 选择支付方式 开户银行 银行帐号 帐户名称 O 在线支付平台 交通银行天津南京路支行 中青旅罗根 (天津) 国际商务会展有限公司 120066184018150046646 · 10/746/8 it is a second second se **街户名称** 中實該罗根 (天津) 国际商务会居有限公司 ----TOWN 修改注册信息 注册信息 交通限行天津南京總支行 银行账号 注册号 100 120055184018150045545 注册类型 非会员(¥2300) 通择该下支付以后,系统会发送给您一到上传动搬回锅的邮件,主办方在收到您的付款之后,您仍有幸位,才会通过邮件将电子常发送给您 姓名 (Name) Anna-测试 OBSET 邮箱 (Email) 1@qq.com 手机号 (Mobile Phone) 13512805097 确认约款 高校/单位 (University/Company) 1

审核通过即为注册成功。

完成线下汇款后, 点击"上传汇款回执", 方可等待组委会审核,

汇款时务必添加备注:SETAC-AP2024注册费+参会人姓名,汇款完成后请上传底单或汇款截图等待审核!